## Microsoft Outlook Mail instellingen

Inkomende mail server: mail.**uwdomeinnaam.nl** Uitgaande mail server: mail.**uwdomeinnaam.nl** 

- 1. Klik links bovenin op "bestand"
- 2. Klik op account instellingen

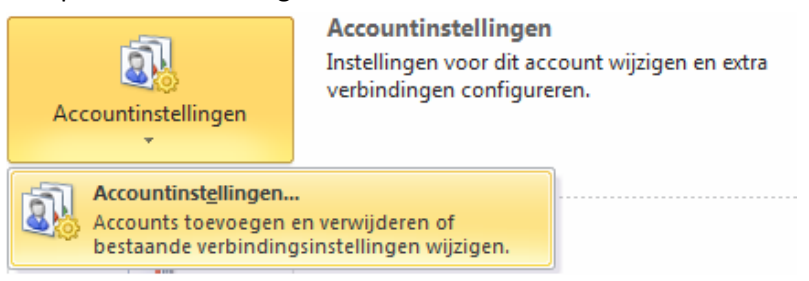

3. dubbel klik op uw e-mail adres (hieronder info@uwdomein.nl)

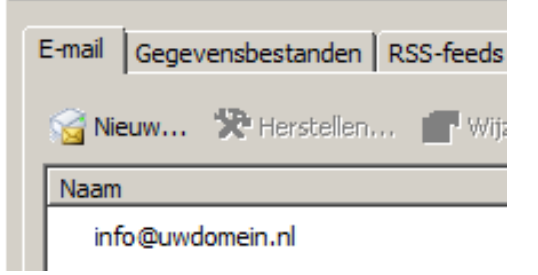

4. bij de server voor inkomende en uitgaande e-mail vult u mail.**uwdomein.nl** in (bijvoorbeeld www.triplepro.eu wordt mail.triplepro.eu)

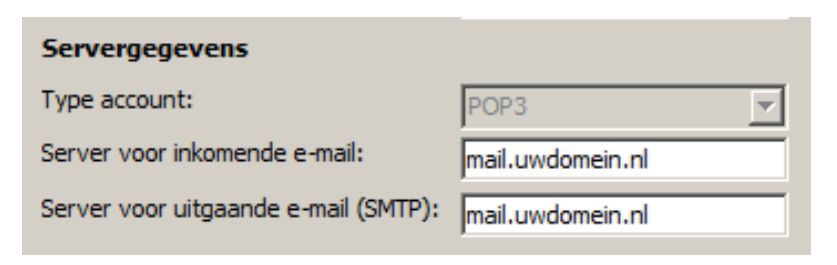

5. Klik op "Meer instellingen" (rechts onderin)

|    | Meer ins | tellingen |   |
|----|----------|-----------|---|
| en | de >     | Annuleren | 1 |

- 6. Ga naar het tabblad "Server voor uitgaande email"
- Vink "Voor de server voor uitgaande e-mail (SMTP) is verificatie vereist" aan Instellingen voor internet-e-mail

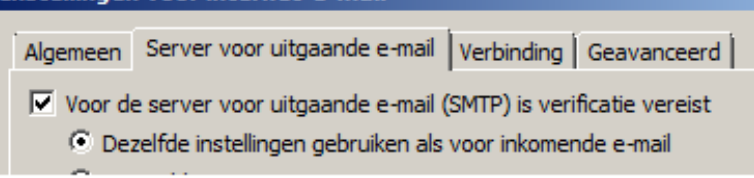

- 8. Selecteer "Dezelfde instellingen gebruiken als voor inkomende e-mail"
- 9. Ga naar het tabblad "Geavanceerd"

| 1 | Instellingen voor internet-e-mail                             |  |  |  |
|---|---------------------------------------------------------------|--|--|--|
|   | Algemeen Server voor uitgaande e-mail Verbinding Geavanceerd  |  |  |  |
|   | Poortnummers van de server                                    |  |  |  |
|   | Inkomende e-mail (POP3): 110 Standaardinstellingen gebruiken  |  |  |  |
|   | Voor deze server is een versleutelde verbinding vereist (SSL) |  |  |  |
|   | Uitgaande e-mail (SMTP): 587                                  |  |  |  |
|   | Gebruik het volgende type versleutelde verbinding:            |  |  |  |

- 10. Wijzig "Uitgaande e-mail (SMTP)" naar **587**
- 11. Druk op OK
- 12. Druk op "Accountinstellingen testen..."
- 13. Wanneer alles goed is gegaan klik op volgende(eventueel vinkje "Accountinstellingen testen door op de knop volgende te klikken" uit)
- 14. Klik op Voltooien